Порядок подключения к системе видеоконференции Минобразования

- 1. В любом современном браузере (рекомендуются google chrome, Mozilla Firefox, Yandex и т.д.) заходим по ссылке <u>https://conf.cit.cap.ru</u>. Заходить в сервис Видеоконференции рекомендуется не менее чем за 15 минут до начала.
- 2. В поле *Полное имя* вводим <u>Фамилию Имя Отчество</u> и в <u>скобках краткое название</u> <u>организации</u> (если вы будите участвовать в видеоконференции как представитель организации).
- 3. Комнату выбираем Минобразования ЧР
- 4. Пароль зрителя 227733

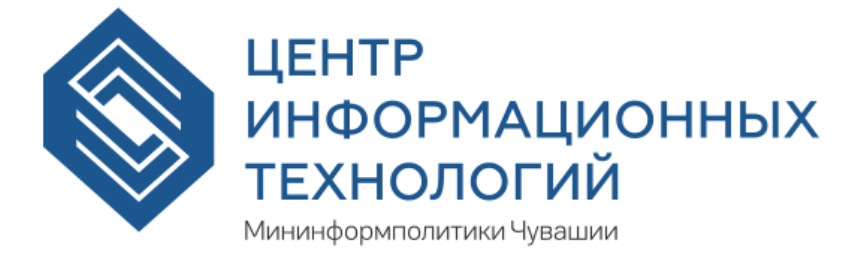

| Полное имя: | Дуль Петр Глебович (СОШ №: |  |
|-------------|----------------------------|--|
| Комната:    | Минобразования ЧР          |  |
| Пароль:     | •••••                      |  |
|             | Войти                      |  |

5. При выборе «Как вы хотите войти в аудио-конференцию?» выбирайте левый вариант «микрофон», если вы планируете задавать вопросы ведущему через микрофон ( у вас должен быть подключен микрофон или веб-камера с микрофоном). Выбирайте правый вариант «Только слушать», если вы хотите только посмотреть выступление ведущего. При любых вариантах остается возможность общения в текстовом чате.

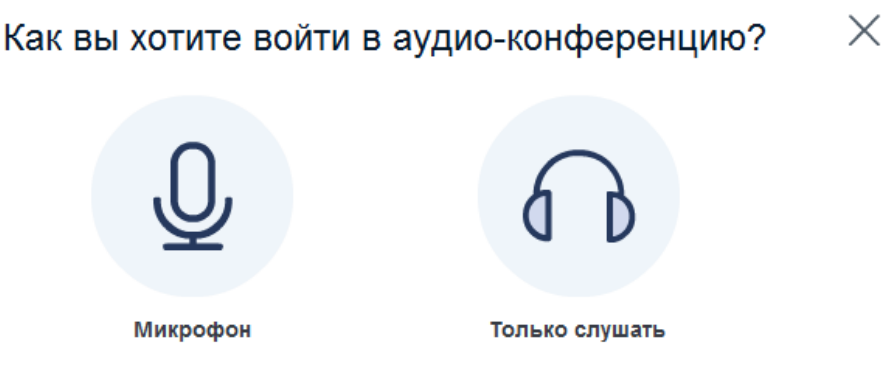

6. При появлении ошибки подключения звука Web RTC нажмите кнопку «ДА». Убедитесь что у вас установлен последняя версия Adobe Flash Player (проверить и обновить можно по ссылке <u>https://helpx.adobe.com/ru/flash-player.html</u>)

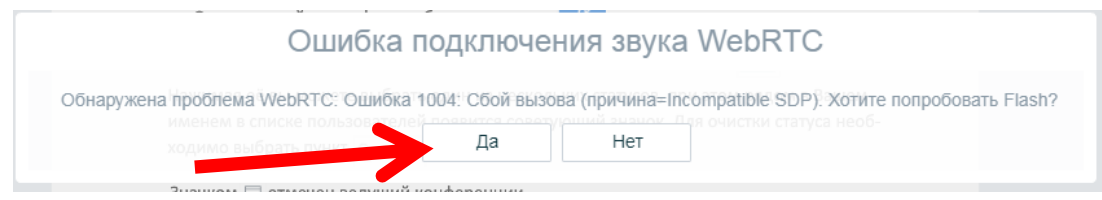

7. При появлении запроса доступа к камере и микрофону необходимо нажать кнопку «Разрешить»

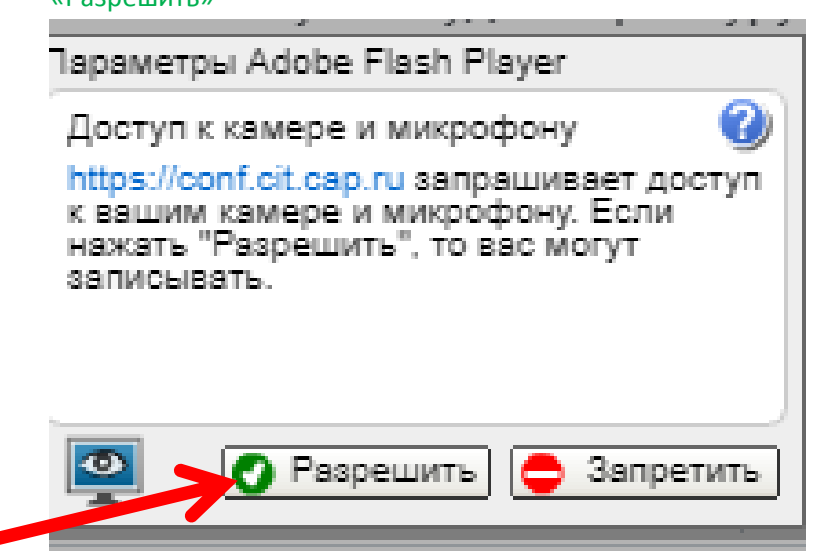

8. Пройдите этапы тестирования микрофона и аудиоколонок (наушников)

?

| Для наилучшей с<br>микрофоном.<br>Говорите в микро                                                                               | лышимости исг                                                                                          | ользуйте аудио гарнитуру с                                                                                                    | ли нет.                  |
|----------------------------------------------------------------------------------------------------|----------------------------------------------------------------------------------------------------|----------------------------------------------------------------------------------------------------|--------------------------|
| выберите другой<br>Оборудование                                                                                                  | микрофон.                                                                                              |                                                                                                    | иление 100%              |
|                                                                                                    |                                                                                                    |                                                                                                    |                          |
|                                                                                                    | Далее                                                                                                  | Воспроизвести тестовый звук                                                                                                    | Отменить                 |
|                                                                                                    | ▲ ·                                                                                                    |                                                                                                    |                          |
| ажмите «Д                                                                                                    | Цалее»                                                                                                 |                                                                                                    |                          |
| ажмите «Д                                                                                                    | Цалее»<br>Пр                                                                                           | ооверка звука                                                                                                    | ?                        |
| ажмите «Д<br>Для наилучшей сг<br>иикрофоном.                                                                                     | <b>Цалее»</b><br>Пр                                                                                    | роверка звука<br>ользуйте аудио гарнитуру с                                                                                                    | °                        |
| ажмите «Д<br>для наилучшей сг<br>микрофоном.<br>Если Вы использу<br>а не из колонок, по                                          | Далее»<br>Пр<br>нышимости испо<br>ете гарнитуру (и<br>одключенных к                                    | роверка звука<br>ользуйте аудио гарнитуру с<br>или наушники), Вы должны услышать<br>компьютеру.                                                               | о<br>Эвук из но          |
| ажмите «Д<br>Для наилучшей сг<br>иикрофоном.<br>Если Вы использу<br>а не из колонок, п<br>это приватный тен<br>несколько слов. С | Цалее»<br>Пр<br>вышимости испо<br>ете гарнитуру (п<br>одключенных к<br>ст корректной н<br>лышите ли Вы | роверка звука<br>ользуйте аудио гарнитуру с<br>или наушники), Вы должны услышать<br>компьютеру.<br>астройки звука. Произнесите<br>воспроизведение звука речи? | Э<br>Звук из на<br>а Нет |

Проверка звука

9. При отсутствии микрофона вы можете задавать свои вопросы в текстовом чате в правой части экрана

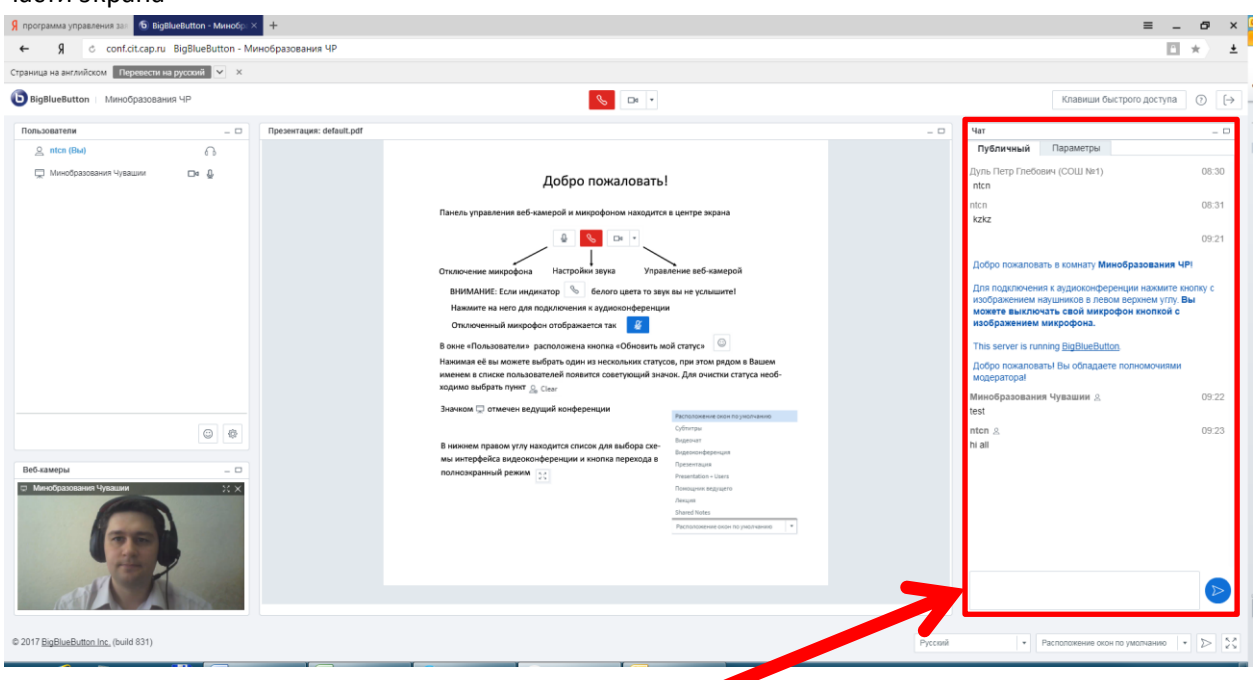